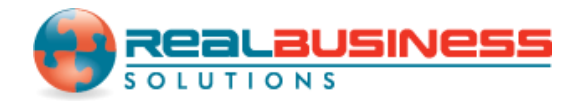

## How to Import W2 Data From Payroll Mate in W2 Mate<sup>®</sup>

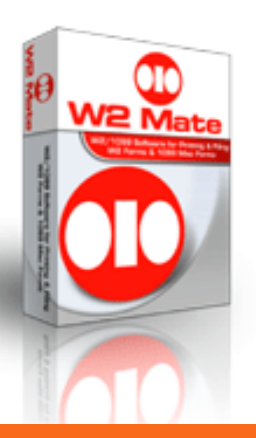

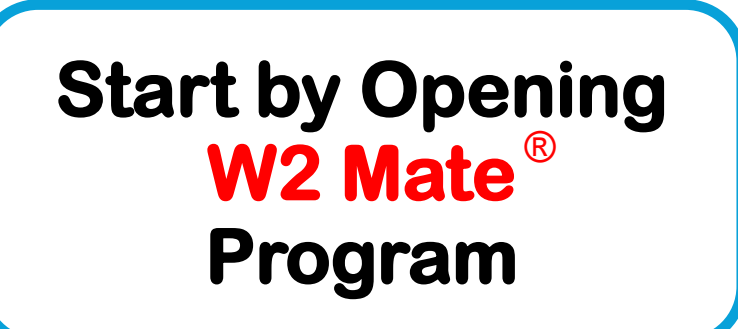

www.W2Mate.com

Please open Payroll Mate first, then follow these steps.

| Illinois Company - Payroll Mat    |                               |                     |                |         |  |
|-----------------------------------|-------------------------------|---------------------|----------------|---------|--|
| Eile Edit Tools Help Ord          | ICK > 100IS                   |                     |                |         |  |
| Backup Company Data               | ibase                         |                     |                |         |  |
| Company Restore Company Dat       | abase                         |                     |                |         |  |
| Import Companies from             | n Payroll Mate 2015 deral Tax | Information State T | ax Information |         |  |
| Generate Direct Depos             | sit file Tax Cate             | gories Deductio     | n Categories   |         |  |
| Print Blank (MICR) <u>C</u> h     | ecks                          |                     |                |         |  |
| Delete <u>M</u> ultiple Check     | s company                     |                     |                |         |  |
| Export Payroll Data to            | lain                          |                     | lick > Export  | t \//_2 |  |
| Export W-2 Information to W2 Mate |                               |                     |                |         |  |
| Import Employees                  |                               | Info                | ormation to V  | v2 Mate |  |
| State:                            | IL                            | •                   |                |         |  |
| Zip Code:                         | 12345                         |                     |                |         |  |
| Contact Na                        | ime:                          |                     |                |         |  |
| Telephone                         | Number:                       |                     |                |         |  |
| 2016                              |                               |                     |                |         |  |
| Fax Numb                          | я:<br>                        |                     |                |         |  |
| E-mail Add                        | ress:                         |                     |                |         |  |
|                                   |                               |                     |                |         |  |
|                                   |                               |                     |                |         |  |
|                                   |                               |                     |                |         |  |
| Checks                            |                               |                     |                |         |  |
| Employees                         | Upd                           | ate                 |                |         |  |
| Forms                             |                               |                     |                |         |  |
| Reports                           |                               |                     |                |         |  |
| Company                           |                               |                     |                |         |  |
| 1099 & Vendor                     |                               |                     |                |         |  |
| Tutorials                         |                               |                     |                |         |  |
| »<br>*                            |                               |                     |                |         |  |

| 🔋 Illinois Company - P                             | ayroll Mate (2016)                                                                                                    |  |
|----------------------------------------------------|----------------------------------------------------------------------------------------------------|--|
| <u>; F</u> ile <u>E</u> dit <u>T</u> ools <u>I</u> | Help Order Checks and Supplies                                                                                                    |  |
|                                                    |                                                                                                    |  |
| Reports                                            | Choose another General Report Export to W2 Mate Export                                                                                                    |  |
|                                                    | This report is used to export W-2 information to W2 Mate software.                                                                                                    |  |
| 2016                                               | <ul> <li>Click on Export Click &gt; Export e.</li> <li>Once the export file is created successfully, you can import it into W2 Mate by clicking on the following menu item inside W2 Mate:</li> </ul> |  |
| 2016                                               | "Import Data > From Payroll Mate software > W-2 Data"                                                                                                    |  |
| Checks                                             |                                                                                                    |  |
| Employees<br>Forms<br>Reports                      |                                                                                                    |  |
| Company<br>1099 & Vendor                           |                                                                                                    |  |
| Tutorials<br>*                                     |                                                                                                    |  |

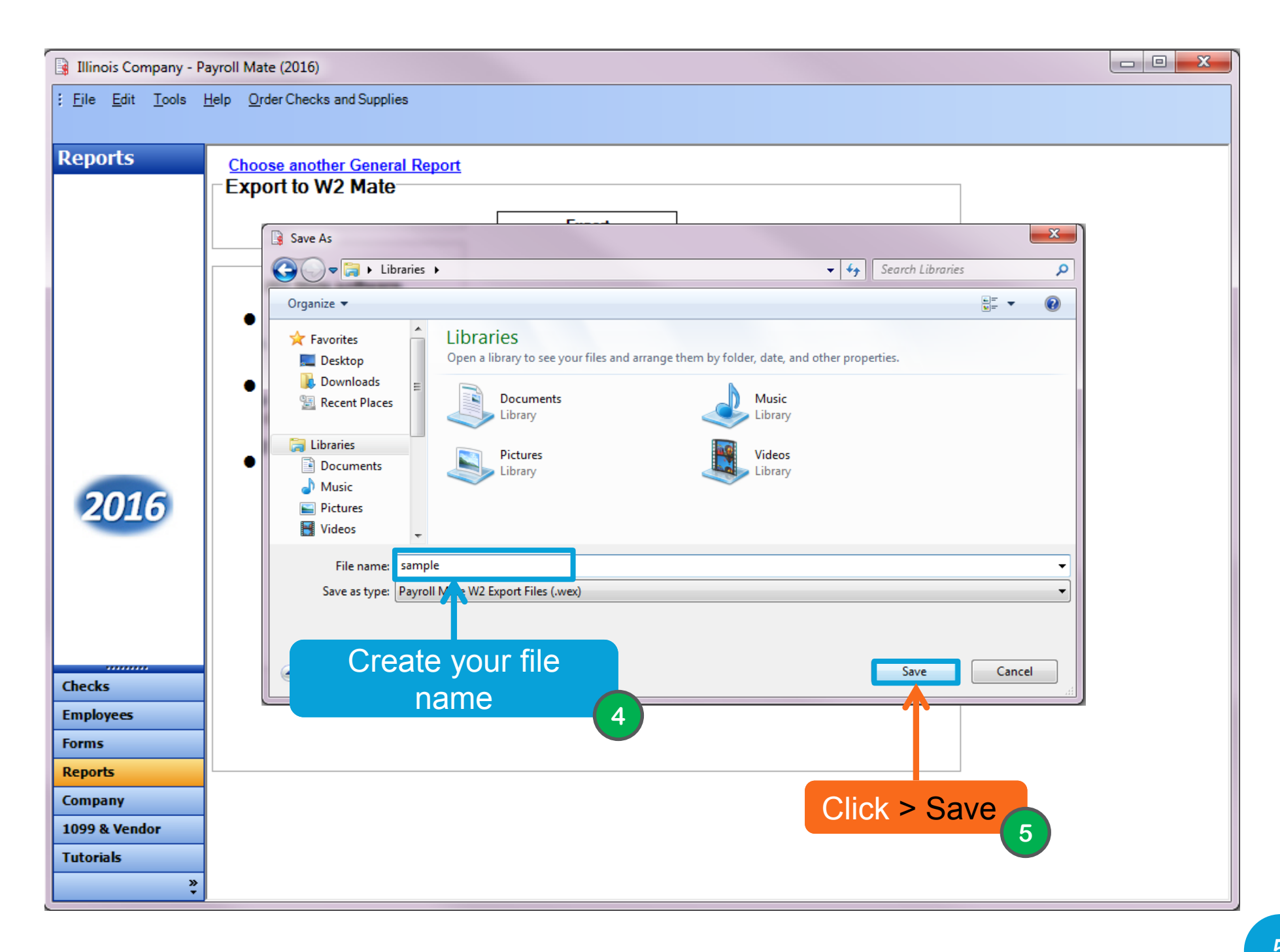

Now open W2 Mate, and follow these steps.

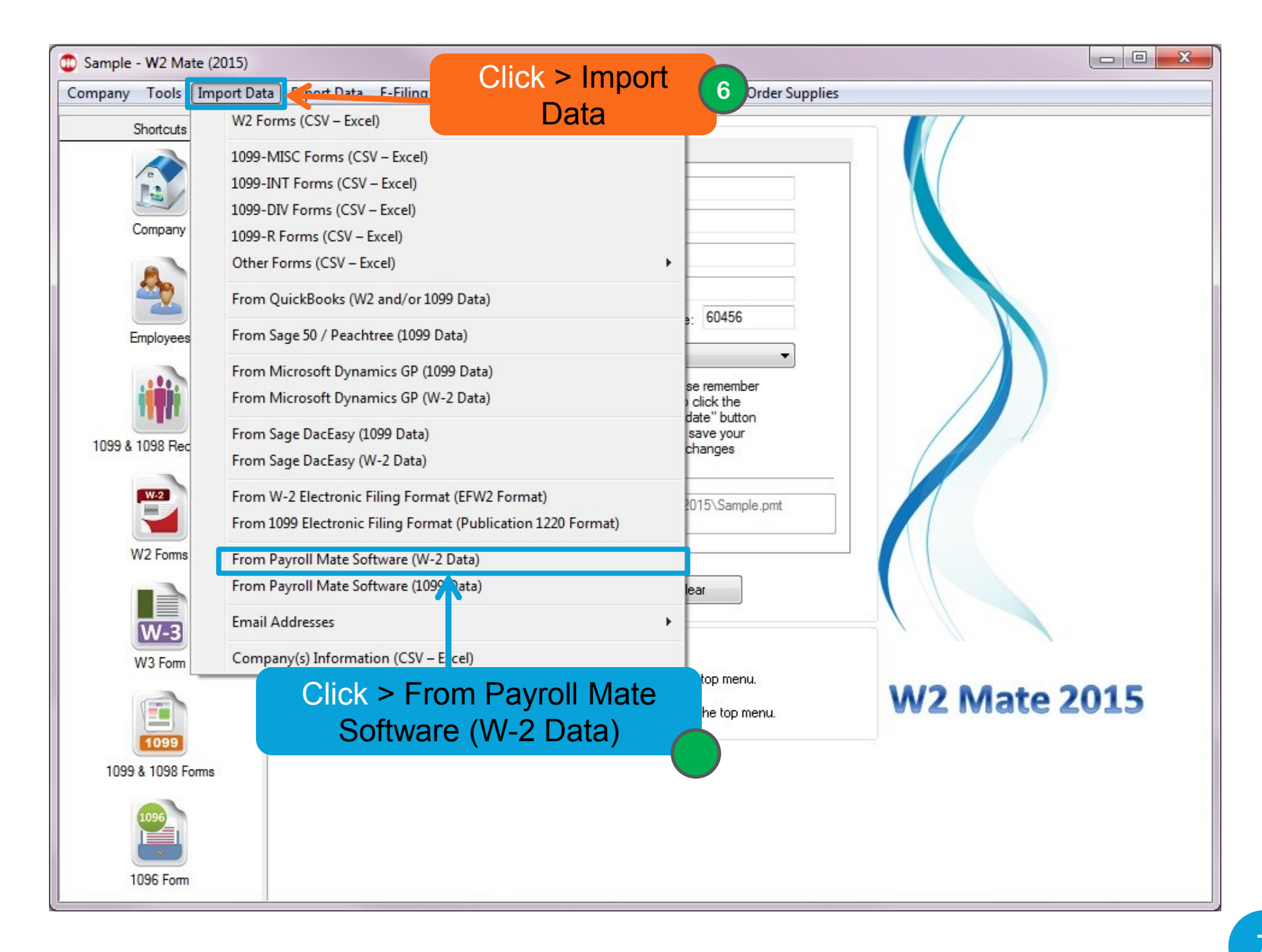

| Sample - W2 Mate (2015)                                                                                          |                                                                                                    |               |
|----------------------------------------------------------------------------------------------------|----------------------------------------------------------------------------------------------------|---------------|
| Company Tools Import Dat                                                                                         | ata Export Data E-Filing IRS & SSA Instructions 1099 Emailer Help Order Supplies                                                                                                    |               |
| Shortcuts<br>Company<br>Import W2 F                                                                              | General Information       W3 Information       1096 Information         Employer's Name / Filer's Name:       Sample         Address 1:       123 Main St         Forms from Payroll Mate Software       Slide 3                                                                                                    | oll<br>n<br>8 |
| Please spe<br>Employ<br>1099 & 1098<br>W2 Forms<br>W2 Forms<br>W3 Form<br>1099 & 1098 Forms<br>1099 & 1098 Forms | ecify the name of the file you exported from Payroll Mate Software by clicking the "Browse" button and then clicking "Import" button.<br>Browse Browse  Database rile ratin (read only)  Click > Import 9  Current company name is : Sample You can create a new company by selecting "Company > New" from the top menu. You can open a different company by selecting "Company > Open" from the top menu. W2 Mate 201 | 5             |

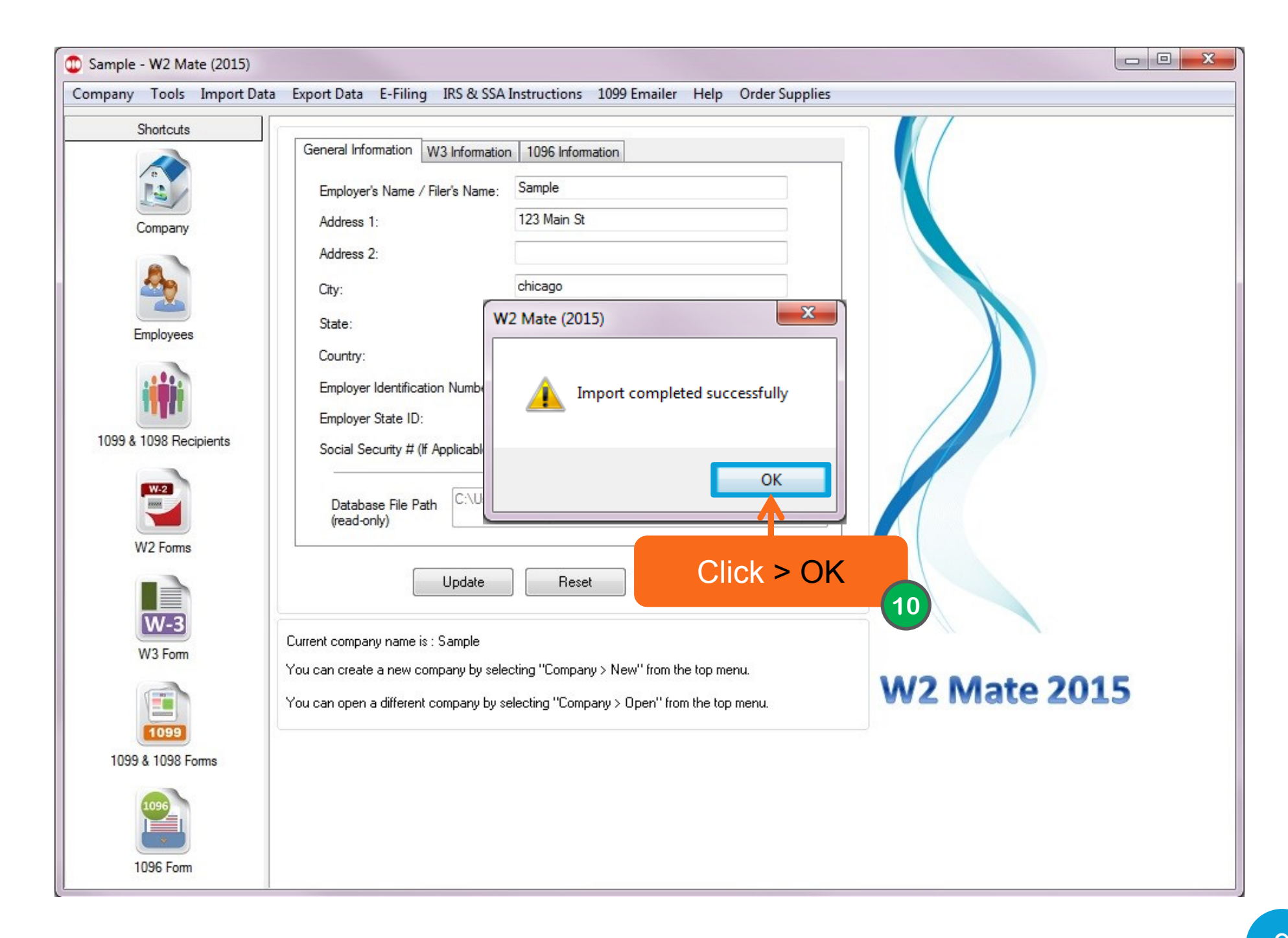

## Congratulations. You know how to import W2 data into W2 Mate using Payroll Mate!

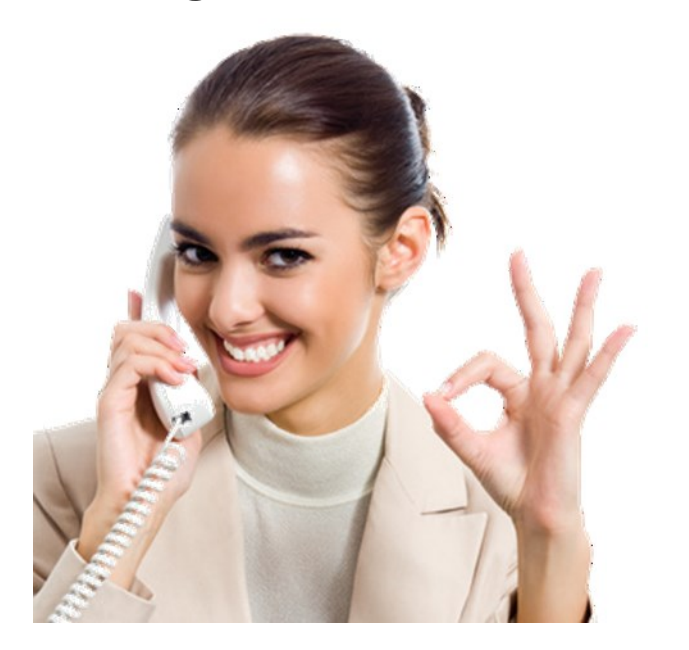

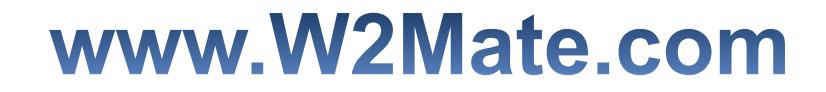

## 1-800-507-1992